## ILOG LogicNet Help Guide

Please see below the additional help in collecting deployment information for your IBM Software. (You may need to zoom in to more easily view the screenshots.)

Please provide a screenshot of the Active Directory group from the 'AllowedUserDomain' who have access to ILOG LogicNet Plus by completing the following instructions:

- 1. Locate the configuration file LogicNetPlus2011.exe.config, which is present in the standard installation directory (for example, C:\Program Files\IBM\ILOG LogicNet Plus 7.2)
- 2. Set the value of UserPermissionState in LogicNetPlus2011.exe.config to Enabled. This step makes the Permission and Data Form Permission buttons available on the Project Preferences window the next time the application is started.
- 3. If using active directory, specify the name of your domain in the value of AllowedUserDomain. Leave this field blank if you are not using Active Directory.
- 4. Particular users can be identified from the AllowedUsers value. It is usually a comma-separated list of user names and group names. There will not be spaces between the names. User groups are usually found in a comma-separated list after the names, beginning with the "group:" keyword. For example:

<value>bob,sally,group:Analysts,group:Administrators</value>

- 5. The AllowedUsers value of group:Administrators keys to user IDs that are Windows System Administrators.
- 6. Note that if no values are specified for either AllowedUserDomain or AllowedUsers, then any user with UserPermissionState = Enabled can still run the application. Capture the list of such users

Additional resouces IBM ILOG LogicNet (all)